## **Guided by Good**

**Directions for Login and Enrolling into Stich:** 

Link to: <a href="https://app.hellostitch.com/FXFMY6">https://app.hellostitch.com/FXFMY6</a>

## Company Code: D737BF

- 1. Click on the link.
- 2. Click Create Account at the top Right of the screen.
- 3. Enter Company Code: D737BF.
- 4. Continue Set Up Profile.
- 5. Learn about the Sun Life Benefits.
- 6. Enroll in any Benefits you would like to..
- 7. Follow the prompts to complete the process.

A QR Code will be provide before your Open Enrollment so you can enroll from your Smartphone.